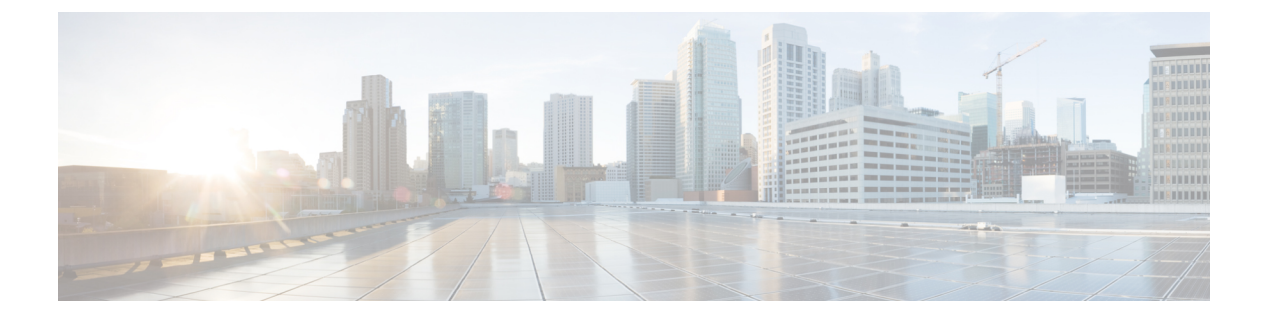

# はじめに

この章で説明する内容は、次のとおりです。

- Secure Web Appliance について (1ページ)
- AsyncOS 15.1 の新機能 (2ページ)
- •関連項目 (3ページ)
- •アプライアンス Web インターフェイスの使用 (4 ページ)
- サポートされる言語 (8ページ)
- Cisco SensorBase ネットワーク  $(8 \, \overset{\sim}{\sim} \overset{\sim}{\vee})$

### **Secure Web Appliance** について

Cisco Secure Web Appliance (SWA) はインターネットトラフィックを代行受信してモニター し、ポリシーを適用することによって、マルウェア、機密データの漏洩、生産性の低下などの インターネットベースの脅威から内部ネットワークを保護します。Cisco Secure Web Appliance はプロキシサーバーとして機能し、ユーザーからのWeb要求を代行受信して、要求されたWeb コンテンツをスキャンし、マルウェア、ウイルス、フィッシング攻撃などの潜在的な脅威を検 出します。URLフィルタリング、ウイルス対策スキャン、レピュテーションベースのフィルタ リング、高度なマルウェア防御などのさまざまなセキュリティテクノロジーを使用して、Web トラフィックのセキュリティを確保します。全体として、Secure Web Appliance は、組織が Web トラフィックを保護し、使用ポリシーを適用し、Web ベースの脅威から保護するのに役 立ち、より安全で制御された Web ブラウジング環境をユーザーに提供します。

# AsyncOS 15.1 の新機能

| 機能                                             | 説明                                                                                                    |
|------------------------------------------------|----------------------------------------------------------------------------------------------------|
| Cisco Secure Web<br>Appliance の必須スマー<br>トライセンス | AsyncOS 15.1 以降のリリースでは、スマート ソフトウェア ライセ<br>ンスは必須です。スマートライセンスの導入には、次の機能が含ま<br>れます。                                       |
|                                                | • Cisco Secure Web Appliance イメージを CCO からインストール<br>した場合、スマートライセンスはデフォルトで有効になりま<br>す。                                   |
|                                                | <ul> <li>システム管理者がデバイスのスマート ソフトウェア ライセン<br/>スを有効にしていない場合、AsyncOS 15.1 ビルドにアップグ<br/>レードできません。</li> </ul>                 |
|                                                | <ul> <li>AsyncOS 15.1以降のリリースでは、従来のライセンスコマンドとUIオプションはサポートされていません。これらのコマンドとUIオプションは、Ciscoスマートライセンスポリシーでは無効です。</li> </ul> |
|                                                | 詳細については、『Smart Software Licensing』を参照してください。                                                                           |

| 機能                                                      | 説明                                                                                                    |                              |  |  |
|---------------------------------------------------------|----------------------------------------------------------------------------------------------------|------------------------------|--|--|
| Cisco Umbrella との Cisco<br>Secure Web Appliance の<br>統合 | Cisco Umbrella と Cisco Secure Web Appliance の統合により、Cisco<br>Umbrella から Cisco Secure Web Appliance への共通 Web ポリシーの<br>展開が容易になります。また、Cisco Umbrella ダッシュボードを使<br>用してポリシーを設定したり、ログを表示したりできます。<br>Cisco Umbrella ダッシュボードで共通 Web ポリシーを設定すると、<br>ポリシーは Cisco Secure Web Appliance にプッシュされます。設定<br>したこれらの Web ポリシーのレポートデータは Cisco Umbrella に<br>送り返され、Cisco Umbrella ダッシュボードで使用できます。レポー<br>トデータには、参照された URL、その IP アドレス、URL が許可さ<br>れたかブロックされたかなどの情報が含まれます。 |                              |  |  |
|                                                         |                                                                                                    |                              |  |  |
|                                                         | 統合が成功すると、次の Web ポリシーが変換され、Cisco Umbrella<br>から Cisco Secure Web Appliance にプッシュされます。                                                                                                    |                              |  |  |
|                                                         | Cisco Umbrella から                                                                                                    | Cisco Secure Web Appliance へ |  |  |
|                                                         | ルールセットアイデンティ<br>ティ                                                                                                    | グローバル識別プロファイル                |  |  |
|                                                         | 接続先リスト                                                                                                    | カスタムおよび外部 URL カテゴリ           |  |  |
|                                                         | Web ポリシー (ルール)                                                                                                    | アクセス ポリシー(Access Policies)   |  |  |
|                                                         | HTTPS 検査                                                                                                    | 復号ポリシー                       |  |  |
|                                                         | Microsoft 365 の互換性                                                                                                    | カスタムおよび外部 URL カテゴリ           |  |  |
|                                                         | ルールセットのブロックさ<br>れているページの設定                                                                                                    | ユーザ通知(End-User Notification) |  |  |
|                                                         | アプリケーション設定<br>(CASI)                                                                                                    | アプリケーション アクセス ポリシー           |  |  |
|                                                         | 詳細については、「Integrate Cisco Secure Web Appliance with Cisco Umbrella」を参照してください。                                                                                                    |                              |  |  |

## 関連項目

• http://www.cisco.com/c/en/us/support/security/web-security-appliance/products-release-notes-list.html

• https://docs.umbrella.com/umbrella-user-guide/docs/umbrella-integration-with-secure-web-appliance

### アプライアンス Web インターフェイスの使用

- •Web インターフェイスのブラウザ要件 (4ページ)
- 仮想アプライアンスでのWebインターフェイスへのアクセスのイネーブル化 (5ページ)
- •アプライアンス Web インターフェイスへのアクセス (6ページ)
- •Web インターフェイスでの変更内容のコミット (7ページ)
- •Web インターフェイスでの変更内容のクリア (8ページ)

#### Web インターフェイスのブラウザ要件

Web インターフェイスにアクセスするための要件は次のとおりです。

- •ブラウザで Cookie と JavaScript がサポートされ、有効になっている必要があります。
- また、ブラウザでは Cascading Style Sheet (CSS) を含む HTML ページをレンダリングで きる必要があります。
- Cisco Secure Web Appliance は YUI (http://yuilibrary.com/yui/environments/) で設定された ターゲット環境に準拠しています。
- セッションは、非アクティブな状態が 30 分続くと自動的にタイムアウトします。
- Webインターフェイス内の一部のボタンとリンクを使用すると、さらにウィンドウが開きます。そのため、Webインターフェイスを使用するには、ブラウザのポップアップブロックを設定する必要があります。

(注) アプライアンスの設定を編集する場合は、一度に1つのブラウザウィンドウまたはタブを使用します。また、WebインターフェイスおよびCLIを同時に使用してアプライアンスを編集しないでください。複数の場所からアプライアンスを編集すると、予期しない動作が発生するので、サポートされません。

GUI にアクセスするには、ブラウザが JavaScript および Cookie をサポートし、受け入れるよう 設定されている必要があり、さらに、Cascading Style Sheet (CSS) を含む HTML ページを描画 できる必要があります。

#### 表 **1**:サポートされるブラウザおよびリリース

| ブラウザ          | Windows 10     | MacOS 10.6     |
|---------------|----------------|----------------|
| Safari        |                | 7.0 以降         |
| Google Chrome | 最新の安定バージョ<br>ン | 最新の安定バージョ<br>ン |

| ブラウザ                        | Windows 10     | MacOS 10.6     |
|-----------------------------|----------------|----------------|
| Microsoft Internet Explorer | 11.0           |                |
| Mozilla Firefox             | 最新の安定バージョ<br>ン | 最新の安定バージョ<br>ン |
| Microsoft Edge              | 最新の安定バージョ<br>ン | 最新の安定バージョ<br>ン |

ブラウザは、そのブラウザの公式なサポート対象オペレーティングシステムに対してのみサ ポートされます。

インターフェイスの一部のボタンまたはリンクからは追加のウィンドウがオープンされるため、GUIを使用するには、ブラウザのポップアップブロックの設定が必要な場合があります。

サポートされているブラウザのいずれかで、アプライアンスのレガシー Web インターフェイ スにアクセスできます。

アプライアンスの新しい Web インターフェイス(AsyncOS 11.8 以降)でサポートされている 解像度は、1280x800~1680x1050です。サポートされるすべてのブラウザに対して最適に表示 される解像度は 1440X900です。

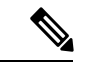

<sup>(</sup>注) シスコでは、より高い解像度でアプライアンスの新しい Web インターフェイスを表示するこ とは推奨していません。

### 仮想アプライアンスでのWebインターフェイスへのアクセスのイネー ブル化

デフォルトでは、HTTP および HTTPS インターフェイスは仮想アプライアンスで有効化され ません。これらのプロトコルを有効にするには、コマンドラインインターフェイスを使用する 必要があります。

- **ステップ1** コマンドラインインターフェイスにアクセスします。コマンドラインインターフェイスへのアクセスを参 照してください。
- ステップ2 interfaceconfig コマンドを実行します。

プロンプトで Enter を押すと、デフォルト値が受け入れられます。

HTTP および HTTPS のプロンプトを検索し、使用するプロトコルをイネーブルにします。

HTTP および HTTPS の AsyncOS API (モニターリング) のプロンプトを探し、使用するプロトコルをイ ネーブルにします。

#### アプライアンス Web インターフェイスへのアクセス

仮想アプライアンスを使用している場合は、仮想アプライアンスでの Web インターフェイス へのアクセスのイネーブル化 (5ページ)を参照してください。

**ステップ1** ブラウザを開き、Secure Web Applianceの IP アドレス(またはホスト名)を入力します。アプライアンス が事前に設定されていない場合は、デフォルト設定を使用します。

https://192.168.42.42:8443

または

http://192.168.42.42:8080

ここで、192.168.42.42 はデフォルト IP アドレス、8080 は HTTP のデフォルトの管理ポートの設定、8443 は HTTPS のデフォルトの管理ポートです。

アプライアンスが現在設定されている場合は、M1ポートのIPアドレス(またはホスト名)を使用します。

- (注) アプライアンスに接続するときはポート番号を使用する必要があります(デフォルトはポート 8080)。Webインターフェイスにアクセスするときにポート番号を指定しないと、デフォルト ポート 80になり、[ライセンスなしプロキシ(Proxy Unlicensed)]エラーページが表示されま す。
- ステップ2 (新しいWebインターフェイスのみ)レガシーWebインターフェイスにログインし、[Secure Web Appliance のデザインが新しくなりました。お試しください!リンクで新しいWebインターフェイスにアクセスでき ます。このリンクをクリックすると、Webブラウザの新しいタブが開き、 https://wsa\_appliance.com:<trailblazer-https-port>/ng-loginに移動します。ここで、wsa\_appliance.com はアプライアンスのホスト名で、<trailblazer-https-port>はアプライアンスに設定されている TRAILBLAZER HTTPS ポートです。

- (注) •アプライアンスのレガシー Web インターフェイスにログインする必要があります。
  - 指定したアプライアンスのインターフェイスホスト名をDNSサーバーが解決できることを 確認します。
  - デフォルトでは、新しいWebインターフェイスでは、TCPポート6080、6443、および4431 が動作可能である必要があります。これらのポートがエンタープライズファイアウォール でブロックされていないことを確認します。
  - 新しいWeb インターフェイスにアクセスするためのデフォルトポートは4431です。これは、trailerblazerconfigCLIコマンドを使用してカスタマイズできます。trailblazerconfigCLIコマンドの詳細については、Secure Web Appliance CLIコマンドを参照してください。
  - 新しい Web インターフェイスでは、HTTP および HTTPS の AsyncOS API (モニタリング) ポートも必要です。デフォルトでは、これらのポートは 6080 および 6443 です。AsyncOS API (モニターリング) ポートは、interfaceconfig CLI コマンドでカスタマイズすること もできます。interfaceconfig CLI コマンドの詳細については、Secure Web Appliance CLI コ マンドを参照してください。
    - (注) ポートはデフォルトで有効になっていますが、これらのポートを無効にすると、 アップグレード後に再び有効になります。
  - これらのデフォルトポートを変更した場合は、新しいWebインターフェイスのカスタマイズされたポートもエンタープライズファイアウォールでブロックされないことを確認してください。
- **ステップ3** アプライアンスのログイン画面が表示されたら、アプライアンスにアクセスするためのユーザー名とパス フレーズを入力します。

デフォルトで、アプライアンスには以下のユーザー名とパスフレーズが付属します。

- ユーザー名: admin
- パスフレーズ:ironport

admin のユーザー名でログインするのが初めての場合は、パスフレーズをすぐに変更するよう求められます。

ステップ4 自分のユーザー名での最近のアプライアンスへのアクセス試行(成功、失敗を含む)を表示するには、ア プリケーション ウィンドウの右上の [ログイン(Logged in as)] エントリの前にある [最近のアクティビ ティ (recent-activity)] アイコン(成功は i、失敗は !) をクリックします。

#### Web インターフェイスでの変更内容のコミット

ステップ1 [変更を確定 (Commit Changes)] をクリックします。

ステップ2 選択する場合、[コメント (Comment)]フィールドにコメントを入力します。

ステップ3 [変更を確定 (Commit Changes)]をクリックします。

(注) すべてをコミットする前に、複数の設定変更を行うことができます。

#### Web インターフェイスでの変更内容のクリア

ステップ1 [変更を確定 (Commit Changes)]をクリックします。

**ステップ2**[変更を破棄(Abandon Changes)] をクリックします。

## サポートされる言語

AsyncOS は次の言語のいずれかで GUI および CLI を表示できます。

- ドイツ語
- 英語
- •スペイン語
- •フランス語
- イタリア語
- 日本語
- 韓国語
- ポルトガル語
- ・ロシア語
- 中国語
- 台湾語

### Cisco SensorBase ネットワーク

Cisco SensorBase ネットワークは、世界中の何百万ものドメインを追跡し、インターネットト ラフィックのグローバルウォッチリストを維持する脅威の管理データベースです。SensorBase は、既知のインターネット ドメインの信頼性の評価をシスコに提供します。Cisco Secure Web Appliance は、SensorBase データフィードを使用して、Web レピュテーションスコアを向上さ せます。

### SensorBase の利点とプライバシー

Cisco SensorBase ネットワークへの参加は、シスコがデータを収集して、SensorBase 脅威管理 データベースとそのデータを共有することを意味します。このデータには要求属性に関する情 報およびアプライアンスが要求を処理する方法が含まれます。

シスコはプライバシーを維持する重要性を理解しており、ユーザー名やパスフレーズなどの個 人情報または機密情報も収集または使用しません。また、ファイル名とホスト名に続く URL 属性は、機密性を保証するために難読化されます。復号化された HTTPS トランザクションで は、SensorBase ネットワークは IP アドレス、Web レピュテーション スコア、および証明書内 のサーバー名の URL カテゴリのみを受信します。

SensorBase ネットワークへの参加に同意する場合、アプライアンスから送信されたデータは HTTPSを使用して安全に転送されます。データを共有すると、Webベースの脅威に対応して、 悪意のあるアクティビティから企業環境を保護するシスコの機能が向上します。

#### Cisco SensorBase ネットワークへの参加の有効化

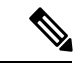

(注) システムの設定時にデフォルトで[標準 SensorBase ネットワークに参加(Standard SensorBase Network Participation)]がイネーブルにされています。

- ステップ1 [セキュリティ サービス (Security Services)]>[SensorBase (SensorBase)]を選択します。
- **ステップ2** [SensorBase ネットワークに参加(SensorBase Network Participation)] がイネーブルであることを確認しま す。

ディセーブルの場合、アプライアンスが収集するデータはSensorBaseネットワークサーバーには戻されません。

- **ステップ3** [加入レベル (Participation Level)] セクションで、以下のレベルのいずれかを選択します。
  - •[制限(Limited)]。基本的な参加はサーバー名情報をまとめ、SensorBase ネットワーク サーバーに MD5 ハッシュ パス セグメントを送信します。
  - •[標準 (Standard)]。拡張された参加は、unobfuscated パスセグメントを使用した URL 全体を SensorBase ネットワーク サーバーに送信します。このオプションは、より強力なデータベースの提供を支援し、 継続的に Web レピュテーション スコアの整合性を向上させます。
- ステップ4 [AnyConnectネットワークへの参加(AnyConnect Network Participation)] フィールドで、Cisco AnyConnect クライアントを使用して Cisco Secure Web Appliance に接続するクライアントから収集された情報を含める かどうかを選択します。

AnyConnect クライアントは、Secure Mobility 機能を使用してアプライアンスに Web トラフィックを送信します。

- **ステップ5** [除外されたドメインと IP アドレス (Excluded Domains and IP Addresses)]フィールドで、任意でドメイン または IP アドレスを入力して、SensorBase サーバーに送信されたトラフィックを除外します。
- ステップ6 変更を送信し、保存します。

翻訳について

このドキュメントは、米国シスコ発行ドキュメントの参考和訳です。リンク情報につきましては 、日本語版掲載時点で、英語版にアップデートがあり、リンク先のページが移動/変更されている 場合がありますことをご了承ください。あくまでも参考和訳となりますので、正式な内容につい ては米国サイトのドキュメントを参照ください。